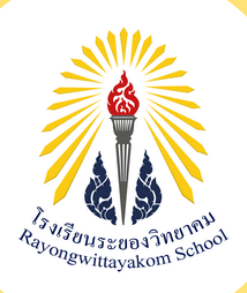

มือการรายงานต้อ ແລະນອບດ້ວແມເຊັ່ອແ

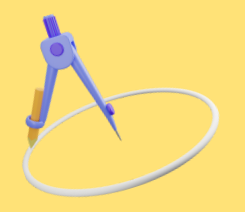

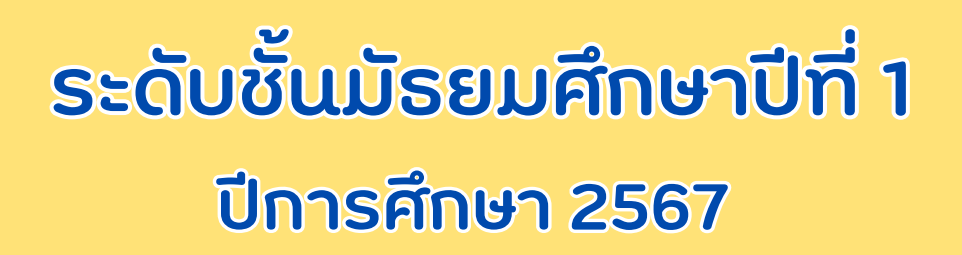

ประเภทห้องเรียนผิเศษ

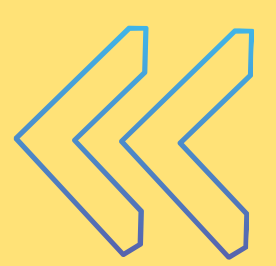

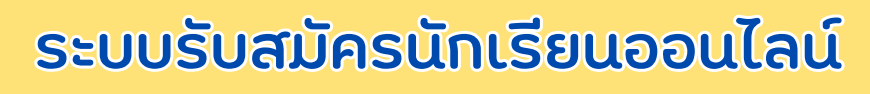

www.rayongwit.ac.th

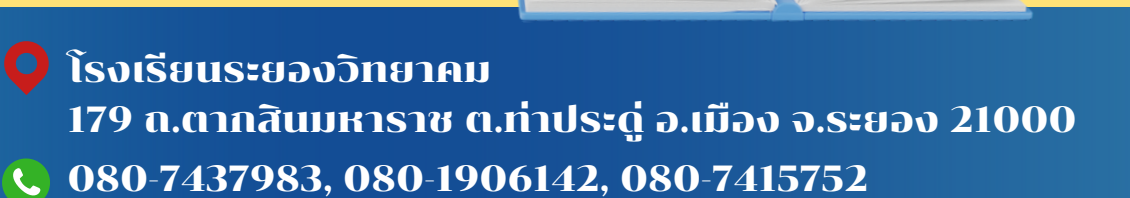

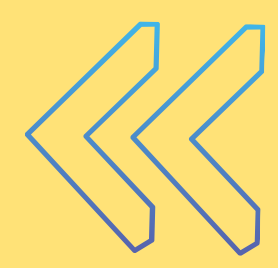

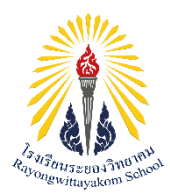

### การรายงานตัวออนไลน์ ผ่านระบบรับสมัครนักเรียนออนไลน์ นักเรียนขั้นมัธยมศึกษาปีที่ 1 ประเภทห้องเรียนพิเศษ ปีการศึกษา 2567 วันศุกร์ที่ 23 กุมภาพันธ์ 2567

### ขั้นตอนการรายงานตัวผ่านระบบรับสมัครนักเรียนออนไลน์

 นักเรียน เข้าระบบรับสมัครนักเรียนออนไลน์ โรงเรียนระยองวิทยาคมทาง www.rayongwit.ac.th กรอกข้อมูล เลขประจำตัวประชาชน, ระบุเลขที่สมัคร 5 หลัก และเลือกประเภทห้องเรียน จากนั้น คลิกที่ปุ่ม "เข้าระบบ"

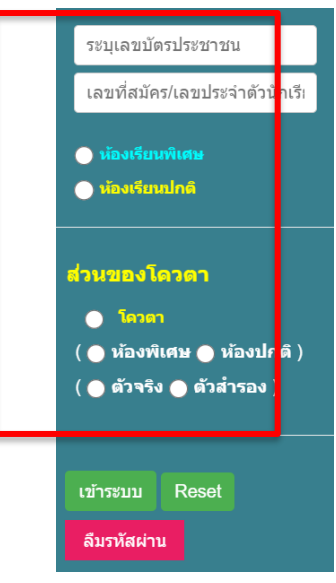

2. นักเรียน คลิกเลือกเมนู <mark>รายงานตัว</mark> ทางแถบเมนูด้านซ้าย

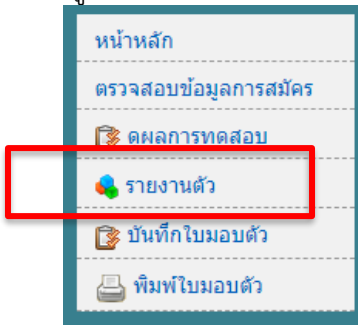

คลิกที่ปุ่ม "คลิกเพื่อลงทะเบียนรายงานตัว (สำหรับผู้ผ่านการคัดเลือก)"

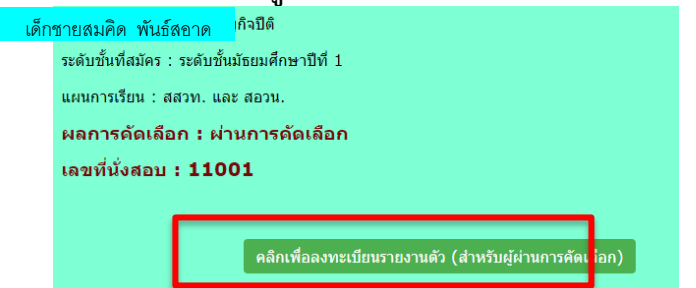

 เมื่อนักเรียน คลิกปุ่ม "คลิกเพื่อลงทะเบียนรายงานตัว (สำหรับผู้ผ่านการคัดเลือก)" สถานะ จะเปลี่ยนเป็น รายงานตัวสำเร็จ

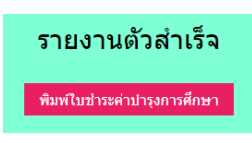

หมายเหตุ : 1) นักเรียนคลิกปุ่ม พิมพ์ใบชำระค่าบำรุงการศึกษา พร้อม ใบชำระค่าประกันอุบัติเหตุ ค่าระบบข้อมูลและบัตรนักเรียน โดยสามารถดำเนินการชำระได้ที่ ธนาคารกรุงไทย ทุกสาขา หรือชำระผ่าน "Krungthai Next" ระหว่างวันที่ 23 กุมภาพันธ์ 2567 ถึงวันที่ 25 กุมภาพันธ์ 2567

 2) หากนักเรียนไม่สามารถรายงานตัวออนไลน์ ผ่านระบบรับนักเรียน ตามขั้นตอนดังกล่าวได้ นักเรียนและผู้ปกครองติดต่อ ห้องกลุ่มบริหารวิชาการ โรงเรียนระยองวิทยาคม โทร. 038-618914, 080-1906142, 080-7415752, 080-7437983

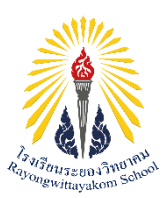

## การเตรียมความพร้อมก่อนการมอบตัว นักเรียนขั้นมัธยมศึกษาปีที่ 1 ประเภทห้องเรียนพิเศษ ปีการศึกษา 2567

## <u>1. การชำระเงินค่าบำรุงการศึกษา</u> สามารถเลือกชำระได้ 2 ช่องทาง

ช่องทางที่ 1 ชำระผ่านธนาคารกรุงไทย โดยพิมพ์ใบชำระเงินค่าบำรุงการศึกษาจากระบบ รับสมัครนักเรียนออนไลน์ และนำไปชำระเงินที่ธนาคารกรุงไทย ได้ทุกสาขา (เก็บสำเนาใบชำระเงินค่าบำรุงการศึกษาที่ได้รับ คืนจากธนาคารกรุงไทย) ไว้เป็นเอกสารประกอบการมอบตัว

**ช่องทางที่ 2** ชำระผ่าน APP ธนาคาร Krungthai Next <u>(สำหรับผู้ที่มีบัญชีธนาคารกรุงไทย</u> <u>เท่านั้น)</u> โดยมีขั้นตอนดังนี้

- 1) เลือกเมนู **"จ่ายบิล"**
- ช่อง "ค้นหา" ให้พิมพ์ 703669
  - "ร.ร.ระยองวิทยาคม เพื่อการรับเงินทางอิเล็กทรอนิกส์"
- ในช่อง เลขบัตรประจำตัวประชาชน ให้พิมพ์ ชื่อ นามสกุล ของนักเรียน (ไม่ต้องระบุคำนำหน้า)
- 4) ในช่อง หมายเลขโทรศัพท์ ให้พิมพ์ เลขที่นั่งสอบ 5 หลัก (ขั้นตอนนี้สำคัญมาก)
- 5) ในช่อง จำนวนเงิน ให้พิมพ์ จำนวนเงิน"ยอดเงินตามใบแจ้งการชำระเงินค่าบำรุงการศึกษา"

โดย ฟรี ค่าธรรมเนียมธนาคาร หลังชำระเงินแล้วผู้ปกครอง/นักเรียน จัดพิมพ์ "**ใบโอนเงินสำเร็จ"** และนำมาแสดง ในวันมอบตัวพร้อมกับเอกสารการมอบตัวตามที่โรงเรียนกำหนด

<u>หมายเหตุ</u> : หากชำระเงินผ่าน APP ธนาคาร "Krungthai Next" ระบบแจ้งว่า <u>"ไม่สามารถทำรายการได้"</u> ให้ลบนามสกุลนักเรียนออกบางส่วน เนื่องจากตัวอักษรเกินจำนวนที่ทางระบบธนาคารกำหนด

| Станин         С           I. เข้าสู่ระบบเลือก จ่ายบิล           I. เข้าสู่ระบบเลือก จ่ายบิล           I. เข้าสู่ระบบเลิง           I. เข้าสุ่มเจ้าสุ่มเจ้าสุ่มเล่าสุ่ม | 3. พิมพ์ชื่อ – สกุล นร. (ไม่ต้องใส่คำนำหน้า)       เของวิกยาคม เพื่อการรับเงินทาง         เมายสมคิด พันธ์สอาจ       เขศบังกรประจำสาม         นายสมคิด พันธ์สอาจ       เอยก็บังกรประจำสาม         2. พิมพ์ 703669       หมายเลยโกรศัพศ์ผู้ประเงิน         จางอิน สัง       จางอิน สัง         0.00       รง         0.00       5. พิมพ์จำนวนเงิน |
|----------------------------------------------------------------------------------------------------|----------------------------------------------------------------------------------------------------|
| snamstUsa         gňожиа           +         -           -         -           -         -           -         -           -         -           -         -           -         -           -         -           -         -           -         -           -         -           -         -           -         -           -         -                                                                                                    | <ul> <li>อแ<br/>(แต่ละแผนการเรียนไม่เทากน)</li> <li>สงรายการส่วงหน้า</li> <li>ด้าน</li> </ul>                                                                                                    |
| หน้าหลัก บัญชี สถาน บริการ ตั้งค่า                                                                                                    |                                                                                                    |

"พิมพ์หลักฐานการโอนเงินค่าบำรุงการศึกษาผ่าน Krungthai Next ไว้เป็นเอกสารประกอบการมอบตัว"

### 2. การชำระเงินค่าประกันอุบัติเหตุนักเรียน ค่าระบบข้อมูลและบัตรนักเรียน

- 2.1 ค่าประกันอุบัติเหตุ 300 บาท/ปีการศึกษา
- 2.2 ค่าระบบข้อมูลและบัตรนักเรียน 300 บาท/ช่วงชั้น (3 ปี)
   ช่องทางการชำระเงิน มีดังนี้

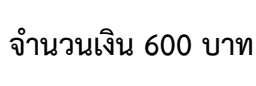

- ขำระผ่านธนาคารกรุงไทย โดยพิมพ์ใบชำระเงินค่าประกันอุบัติเหตุนักเรียน ค่าระบบข้อมูล และบัตรนักเรียน จากระบบรับสมัครนักเรียนออนไลน์ และนำไปชำระเงินที่ธนาคารกรุงไทย ได้ทุกสาขา (เก็บ สำเนาใบชำระเงินที่ได้รับจากธนาคารกรุงไทย) ไว้เป็นเอกสารประกอบการมอบตัว
- ชำระผ่าน APP ธนาคาร "Krungthai Next" (สำหรับผู้ที่มีบัญชีธนาคารกรุงไทยเท่านั้น) โดยมีขั้นตอนดังนี้
  - 1) เลือกเมนู **"จ่ายบิล"**
  - 2) ช่อง "ค้นหา" ให้พิมพ์ 82209
    - "สมาคมผู้ปกครองและครูโรงเรียนระยองวิทยาคม" เพื่อการรับเงินทางอิเล็กทรอนิกส์"
  - 3) ในช่อง เลขบัตรประจำตัวประชาชน ให้พิมพ์ ชื่อ นามสกุล ของนักเรียน (ไม่ต้องระบุคำนำหน้า)
  - 4) ในช่อง หม<sup>่</sup>ายเลขโทรศัพท์ ให้พิมพ์ เลขที่นั่งสอบ 5 หลัก (ขั้นตอนนี้สำคัญมาก)
  - ในช่อง จำนวนเงิน ให้พิมพ์ จำนวนเงิน "600 บาท"

โดย ฟรี ค่าธรรมเนียมธนาคาร หลังชำระเงินแล้วผู้ปกครอง/นักเรียน จัดพิมพ์ "**ใบโอนเงินสำเร็จ"** และนำมาแสดง ในวันมอบตัวพร้อมกับเอกสารการมอบตัวตามที่โรงเรียนกำหนด

<u>หมายเหตุ</u> : หากซำระเงินผ่าน APP ธนาคาร "Krungthai Next" ระบบแจ้งว่า <u>"ไม่สามารถทำรายการได้"</u> ให้ลบนามสกุลนักเรียนออกบางส่วน เนื่องจากตัวอักษรเกินจำนวนที่ทางระบบธนาคารกำหนด <sup>\*\*\*</sup>หากต้องการสอบถามเพิ่มเติม โทร 089-7919963 (ฝ่ายการเงินโรงเรียนระยองวิทยาคม)

ขั้นตอนการชำระเงินค่าประกันอุบัติเหตุนักเรียน ค่าระบบข้อมูลและบัตรนักเรียนผ่าน Krungthai Next

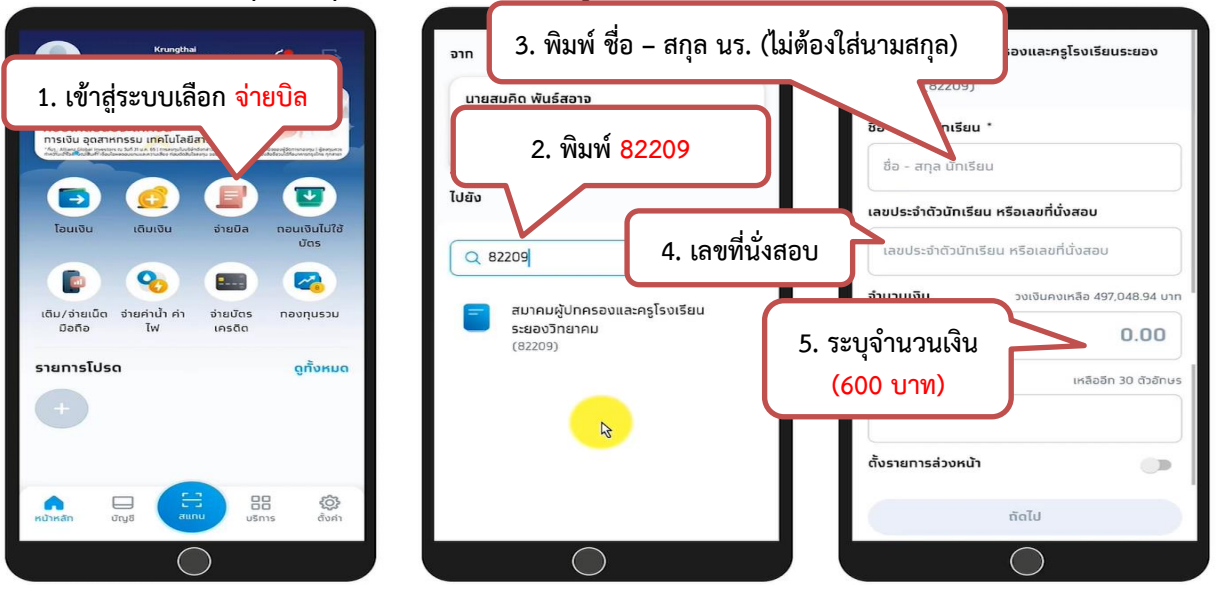

พิมพ์หลักฐานการโอนเงินค่าประกันอุบัติเหตุนักเรียน ค่าระบบข้อมูลและบัตรรนักเรียน ผ่าน APP ธนาคาร "Krungthai Next" ไว้เป็นเอกสารประกอบการมอบตัว

#### <u>3. การกรอกข้อมูลการมอบตัว</u>

 นักเรียน เข้าระบบรับสมัครนักเรียนออนไลน์ โรงเรียนระยองวิทยาคม ทาง www.rayongwit.ac.th กรอกข้อมูล เลขประจำตัวประชาชน, ระบุเลขที่สมัคร 5 หลัก และเลือกห้องเรียนพิเศษ จากนั้นคลิกที่ปุ่ม "เข้า ระบบ"

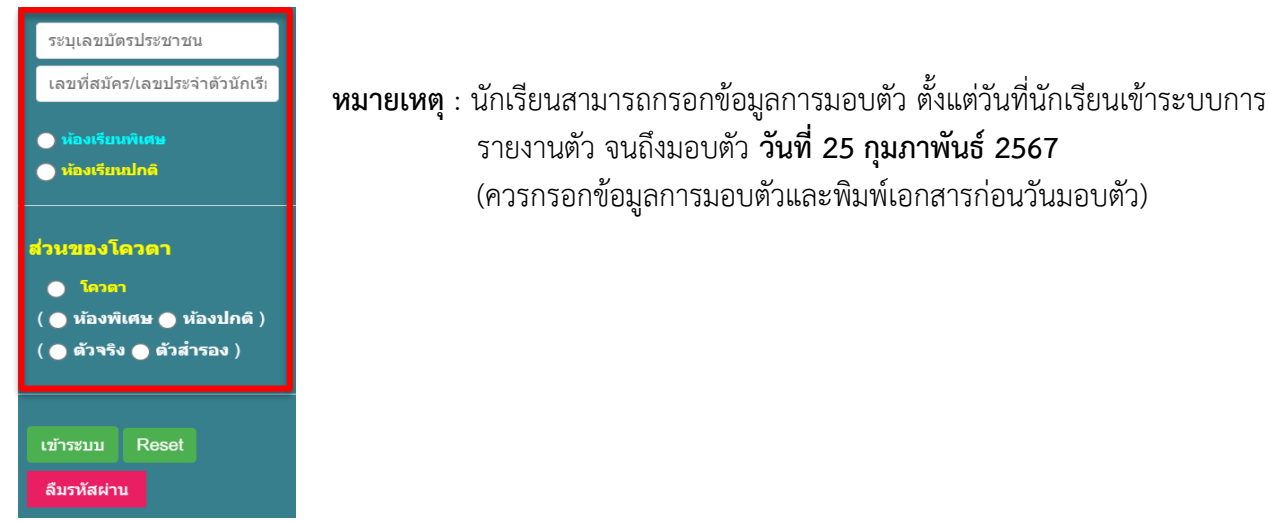

 นักเรียน คลิกเลือกเมนู บันทึกใบมอบตัว ที่แถบเมนูด้านซ้าย จากนั้นกรอกข้อมูลเพื่อเข้า ระบบบันทึกใบมอบตัว

|   |                                                                                                    | หน้าหลัก<br>ตรวจสอบข้อมูลการสม                                          | íes<br>        |           |               |           |
|---|----------------------------------------------------------------------------------------------------|-------------------------------------------------------------------------|----------------|-----------|---------------|-----------|
|   | ช่ <mark>อมูเ นื้องดัน</mark> ที่อยู่ตามทะเนียนม้า                                                            | ປັຈຈຸບັນ ຈາວຄະເລີຍ <mark>ບັກເຈີຍນ ຈ່ວມູດ</mark>                         | เขภา เน็กเรียน | สถานภาพาร | รอบครัว ข้อมู | ผู้ปกครอง |
| _ | ขอมูลเบองดนนกเรยน<br>ชื่อภาษาไทย :<br>นามสกุดภาษาไทย :<br>Username :<br>Surname :<br>เดชบัตรประจำตัวประชาชน 1 | เด็กชาย ✓<br>สมคิด<br>ฟันธ์สอาจ<br>SOMKID<br>PUNSA-ART <br>234567891234 |                |           |               |           |
|   | าม/เพอน/บ เทพ :<br>อีเมตต์ / E-mail :<br>กลุ่มเดือด :                                                         | A ~                                                                     |                |           |               |           |
|   | ตเบชาด :<br>เชื้อชาติ :<br>ศาสนา :<br>ภาษาที่ใช้เป็นหลัก :<br>ภาษาอื่นๆ :                                     | เทย<br>ไทย<br>พุทธ<br>บันทึกปอมูลเบื้องคัน                              |                |           |               |           |

หมายเหตุ : บันทึกข้อมูลให้ครบทุกเมนู

 นักเรียนกรอกข้อมูลมอบตัวให้เรียบร้อยแล้วให้พิมพ์ใบมอบตัวจากระบบรับสมัครนักเรียนออนไลน์ และนำเอกสารมายื่นกับทางโรงเรียนในวันมอบตัว วันอาทิตย์ที่ 25 กุมภาพันธ์ 2567

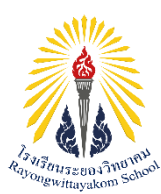

### การมอบตัวนักเรียนชั้นมัธยมศึกษาปีที่ 1 ประเภทห้องเรียนพิเศษ ปีการศึกษา 2567 วันอาทิตย์ที่ 25 กุมภาพันธ์ 2567 ณ หอประชุมบุญศิริบำเพ็ญ โรงเรียนระยองวิทยาคม

## เอกสารและหลักฐานในการมอบตัว มีดังนี้

- 1) เอกสารมอบตัวที่ พิมพ์จากระบบการรับสมัครนักเรียนออนไลน์
- เอกสาร ปพ.1 ฉบับจริงและถ่ายเอกสาร จำนวน 1 ฉบับ
- 3) บัตรประจำตัวประชาชนของนักเรียน และถ่ายเอกสาร จำนวน 1 ฉบับ
- หะเบียนบ้านที่มี ชื่อ-สกุล ของนักเรียนฉบับจริงและถ่ายเอกสาร จำนวน 1 ฉบับ (ฉบับถ่ายเอกสารให้ถ่ายหน้าแรกและหน้าที่มีชื่อนักเรียนอยู่ในกระดาษแผ่นเดียวกัน)
- 5) ทะเบียนบ้านที่มี ชื่อ-สกุล ของ บิดา มารดา ของนักเรียน และผู้ปกครอง (กรณีบิดา หรือมารดาไม่ได้เป็น ผู้ปกครอง) ฉบับจริงและฉบับถ่ายเอกสารให้ถ่ายแยกเป็นรายบุคคล ให้มีเอกสารหน้าแรกและหน้าที่มีชื่อ ของแต่ละบุคคลให้อยู่ในกระดาษแผ่นเดียวกัน
- หลักฐานการชำระเงินค่าบำรุงการศึกษา (กรณีชำระผ่าน APP ธนาคาร "Krungthai Next" พิมพ์สลิปการ โอนเงินมาด้วย) จำนวน 1 ฉบับ
- หลักฐานการชำระค่าประกันอุบัติเหตุนักเรียน ค่าระบบข้อมูลและบัตรนักเรียน รวมเป็นเงิน 600 บาท (กรณีชำระผ่าน APP ธนาคาร "Krungthai Next" พิมพ์สลิปการโอนเงินมาด้วย) จำนวน 1 ฉบับ
- 8) นักเรียนและผู้ปกครองลงลายมือชื่อในเอกสารการมอบตัว ต่อหน้าคณะกรรมการการรับมอบตัว
- 9) ชำระเงินค่าสมุดและสมุดปพ.6 ชุดละ 520 บาท
- 10) วัดตัวและชำระเงินค่าชุดว่ายน้ำ
  - ชุดว่ายน้ำนักเรียนชาย 650 บาท ชุดว่ายน้ำนักเรียนหญิง 1,000 บาท
- 11) ซื้อชุดพละ ณ ห้องสวัสดิการร้านค้า บริเวณอาคาร 7
  - เสื้อและกางเกงไซส์ S, M, L ราคาตัวละ 300 บาท
  - เสื้อและกางเกงไซส์ XL ราคาตัวละ 320 บาท
  - เสื้อและกางเกงไซส์ 2XL ราคาตัวละ 340 บาท
- 12) ซื้อกระเป๋าและเป้โรงเรียน ณ โรงอาหาร บริเวณอาคาร 7
  - กระเป๋าหนัง ราคา 450 บาท
  - กระเป๋าเสริม (ไม่มีผ้าซับใน) ราคา 180 บาท
  - กระเป๋าเสริม (มีผ้าซับใน) ราคา 200 บาท
  - เป้โรงเรียน ราคา 300 บาท
- 13) รับสมุด และสมุดปพ.6 ณ ห้องอาหารศิริมิตร บริเวณอาคาร 7
- 14) ซื้อชุดนักเรียน ณ โรงอาหาร บริเวณอาคาร 7
- <u>หมายเหตุ :</u> สอบถามเพิ่มเติมได้ที่ห้องกลุ่มบริหารวิชาการ โทร. 038-618914, 080-1906142,

#### 080-7415752, 080-7437983

# วันมอบตัวนักเรียนแต่งกายด้วยชุดนักเรียนของโรงเรียนเดิม